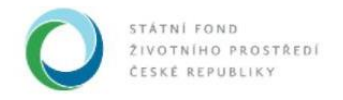

# Nápověda AIS SFŽP ČR

# Podklady ke smlouvě - žadatel

Po schválení *Rozhodnutí o podpoře projektu* musí být mezi žadatelem a SFŽP ČR uzavřena smlouva, která žadateli zakládá právní nárok na podporu. Pro vypracování této smlouvy musí žadatel poskytnout potřebné podklady, resp. aktualizovat informace, které již SFŽP ČR poskytl v rámci žádosti o podporu.

Ve spodní části okna Smlouva se nacházejí modré záložky Termíny a Dokumenty.

| S                                          | 2P CR - IESI                                                                                                    |                                                                                                    |                                                                                                    |                                                                                 | UTUDNE STRUENO                                                                                                    | NO CHELIN                        | And a second second    |
|--------------------------------------------|----------------------------------------------------------------------------------------------------|----------------------------------------------------------------------------------------------------|----------------------------------------------------------------------------------------------------|---------------------------------------------------------------------------------|----------------------------------------------------------------------------------------------------|----------------------------------|------------------------|
| ČR                                         |                                                                                                    |                                                                                                    | HOME >                                                                                                 | Strp > Dashboard                                                                | > Smlouva                                                                                                    |                                  | <u>&lt; 2P</u>         |
|                                            | 1190800044                                                                                                    | MB_EH                                                                                                    | _obec pod 5                                                                                            | i mil. Kč                                                                       | Obec Nový Malín                                                                                                    | Vy                               | dáno rozho             |
|                                            | B Lijožit 🧿 Po                                                                                                    | skytnout podklady k                                                                                                | te smlouvě                                                                                             |                                                                                 |                                                                                                    |                                  |                        |
|                                            |                                                                                                    | Smiowa                                                                                                    |                                                                                                    | 1                                                                               | Ukončení smluvního                                                                                                    | vatathu                          |                        |
| Sn                                         | nlouva                                                                                                    |                                                                                                    |                                                                                                    |                                                                                 |                                                                                                    |                                  |                        |
| 5 (C) A                                    | o předání vedkerých podkladů v<br>zvření zmlouvy o pozistrudí po                                                                                                    | dech <u>vefeinisch zakäzek</u><br>skore                                                                            | zadaných v rámci Va                                                                                    | deno projektu milžele př                                                        | atsupit k poekytnutí deillích počedovenýc                                                                                                    | i informací a dokument           | tý potřebných pro      |
| 5 (S                                       | yafiy prosin, vypiłke date do r                                                                                                    | iče uvedených polí "Před                                                                                           | pokládaný termin zah                                                                                   | iljení realizace projektu"                                                      | a 'Přecpokádaný termín dokončení reali                                                                                                    | tace projektu".                  |                        |
| 5.6 M                                      | weeted kilkedee na taditko "Ulo                                                                                                    | de", činž se Ván zpřistu                                                                                           | pni volba "Rozpočet a                                                                                  | zdraje financování amio                                                         | uny". Po ellenuti na toto tia Otio hudete m                                                                                                    | h modunat databelaik u           | need encoded the later |
| 24                                         | sjektu a rozkožení zdrojů financ                                                                                                    | ování podle podmíriek dar                                                                                          | ných v Rochodnutí o p                                                                                  | oskýtnutí podpory a pod                                                         | Re hodnoty vysouhlžených veřejných zakl                                                                                                    | izek.                            | parts response reserve |
| An an                                      | jektu a rozložení zdrojů finano<br>N, co zkontrolujete a případně<br>okytnutí podpory                                                                                                    | ování podle podmírek da<br>utoble upravený rozpobe                                                                 | ných v Rochodnutí o p<br>H Vadeho projektu, doj                                                        | oskytnuť podpory a pod<br>piřte na záložce "Dokum                               | te hodnoty vysoudlžených veňpných zakl<br>enty" veľkeré podklady, které jate povinn                                                                      | cee.<br>poskytnout.shed.uzavil   | lanim amitsony a       |
| 40<br>20<br>20<br>20<br>20<br>20           | gektu a rozložení zdrojů finano<br>ek, co zkontrolujete a případné<br>okytnutí podpory<br>r akvdr pakretike pastymutí vež                                                                                                    | orání podle podmíriek der<br>uračile upravený nazpode<br>hrvývn poetnicež a nitemi                                 | ných v Rozhodnutí o p<br>H Vedeho projektu, doj<br>esť a respeditu projekt                             | ookytnuti podpory a pod<br>piłde na założce 'Dokum<br>w zmażlinutim saditna 'P  | le hodnoty vysoubĺžených veňejných zakl<br>enty" večkené podklady, které jate povnn<br>techymiest podklady na amisuvá"                                   | icek<br>poskytnout siled uzevi   | wnim amituwy o         |
| 20 Au<br>20 Au<br>20 NB                    | gentu a rozstołeni zdrojú finano<br>ni, co skontnalujete a případné<br>okytnuří podpory<br>z sávdn patrintite pasnymutí ved<br>potv procektu                                                                                                    | ování podle podmínek dar<br>utožile upravený rozpode<br>trenjeh podriuskí a ortem                                  | ných v Rozhodnuť o p<br>H Vedeno projektu, doj<br>esť o respolitu projekt                              | ookytnul podpory a pod<br>pilte na záločce "Dokum<br>v emádinutím tuditna "     | la hodnog vysouklžených velejných zakl<br>enty" veškené podklady, které jste povnn<br>nanymust podklady na emisové"                                      | loek<br>pookytnout siled uzavi   | enim ambury o          |
| an<br>ad<br>ad<br>Na<br>M                  | gentu a rozložení zdrojú finano<br>ek, co zkontrolyste a případné<br>okytnuť podpoty<br>- akidri patrivélie padryanutí vel<br>zerv projektu<br>B_EH_obec pod 5 mil. K                                                                             | ování podle podmíhek dar<br>utočile upravený rozpode<br>tverých podmusů a reterm<br>č                              | ných v Rozhodnuť a p<br>I Vadeho projekty, do<br>asť a rezasitiv projekt                               | ooskytnull podpory a pod<br>piłte na załośce "Dokum<br>w zmadimustim Ruditnu "P | le hodnog vysouklžených velejných zakl<br>enty" veľkené podklady, které jate povnn<br>verymeut exemuty ne emouré"                                        | look<br>poolsydrout siled uzaul  | anim anticuty o        |
| An<br>PO<br>DO<br>NA<br>NA<br>Stu          | geetu a roctoben' zdrojú fineno<br>ek oz skontralujete a případně<br>otytnuť podpory<br>a skutir protecty<br>zetv projektu<br>B_EH_obec pod 5 mil K<br>av smíouvy T                                                                               | ování podle podmínek dar<br>utočile upravený nozpode<br>hroným podmiseli a minim<br>č<br>typ smliouvy              | njch v Rozhodnuš o p<br>e Vadeho projektu, do<br>evi e rezerečku projekt<br>Čisko jedinaci             | ookytrud podpory a pod<br>piłke na zakośce "Dokum<br>w amadimustim studienu "P  | le hodnoty vysoukližených veľkyných zakl<br>enty" veľkené podklady, které jate povno<br>nenymeut podklady ne emouvé"                                     | lank<br>poskytnout silved uzavil | anin anilou ya         |
| an<br>Po<br>ad<br>M<br>Na<br>Sti<br>Sti    | geetu a roctoben' zdrojú finenc<br>ek, co zkontrolyste a případné<br>okytnutí podpory<br>zakráť zakrvete posovjenutí vež<br>zerv projektu<br>B_EH_obec pod 5 mill. K<br>nv smlouvy T<br>eká se na podklady j<br>ž zádatele                        | ování podle podmínek da<br>utočile upravený rozpode<br>tvorých podmísači a intern<br>č<br>typ smliouvy<br>Dotace   | njch v Rachodnul o p<br>d Vadeno projektu, do<br>asi e reaseble projektu, do<br>Clisko jednaci<br>V    | ookytnut podpory a pod<br>olite na zákožce "Dokum<br>u amádimutin tuditna *     | le hodnog vysouklängich veligingich zaki<br>enty" velikené podritady, které jate povrn<br>tenymeut austriasy ne amourd"                                  | lank<br>pooleyenout siled uzeuf  | enilli zoslovny o      |
| an<br>no<br>na<br>Na<br>M<br>Sti<br>O      | geetu a roctoben' zdrojú financ<br>ek, co zkontnikujete a prípadná<br>okytnuť postory<br>a akróf vastnikle postyrenutí vez<br>zerv projektu<br>B_EH_obec pod 5 mil. K<br>nv smlouvy T<br>t zadatele                                               | ování podle podmínek da<br>utožile upravený rozpoče<br>hrvých avanivasti a intern<br>č<br>typ smilouvy<br>Dotace   | njeh v Rozhodnil o j<br>r Vadeno projeku, do<br>avi e rezenite projekt<br>Clisko jedmaci<br>V          | ookytnut podpory a pod<br>příte na zákôče "Dokum<br>v amádimutim tuditnu *P     | le hodnog vysouklžených velejných zakl                                                                                                    | cent                             | wnim zmiliowy o        |
| an<br>Po<br>Na<br>M<br>Sti<br>O            | geetu a roctobeni zdrojú financ<br>ek co zkontnikujele a pripadné<br>osytnutí postory<br>a akidr pretrivelle postryemuti vel<br>zetv projektu<br>B_EH_obec pod 5 mil. K<br>zv smlouvy T<br>eká se na podklady<br>I žadatele                       | ování podle podmínek da<br>utožile upravený nopode<br>hrvývh podminekl a minim<br>č<br>typ smilouvy<br>Dotace      | njeh v Rozhodniť o prejeku, do<br>svi v nozestku prejektu<br>svi v nozestku prejektu<br>Cřísko jedmaci | ooskytnut podpory a pod<br>příte na zákůčce "Dokum<br>v zmážlenutím studienu ** | le hodnog vysouklžených velyvých zakl                                                                                                    | cent                             | enim antibury o        |
| an<br>Po<br>Na<br>Na<br>Sti<br>O           | peetu a rocioben' zdrojú financ<br>ek co skotnistujete a pripadné<br>otytnuli podpory<br>akivár prohektu<br>B_EH_obec pod 5 mil. K<br>ny smlouvy T<br>eká se na podklady<br>1 zadatele                                                            | ování podle podmínek da<br>utožile upravený rozpode<br>hrenýsti pastrikati a interne<br>č<br>vp smilouvy<br>Dotace | njeh v Razhodnili o j<br>r Vadeno projektu, dra<br>est e reazesitu projekt<br>Cristio jedmaci          | ooskytnut podpory a pod<br>příte na zákláce "Dokum<br>u změžimutím stuřimu **   | le hodnog vysouklžených velejvých zakl                                                                                                    | cent                             | wnim zmilouwy o        |
| an<br>Po<br>Na<br>Na<br>Sti<br>O<br>O<br>V | peetu a recicióni zidojú financ<br>ek co stontnisjele a případné<br>otytnuť podpory<br>a akidr prahrelite pranymul vel<br>zetv projektu<br>B_EH_obec pod 5 mil. K<br>nv smísovy T<br>eká se na podklady<br>J žadatele<br>Terminny<br>edpoklábalny | ování podle podmínek da<br>ustožile upravený rozpode<br>hroných podmínek a orkovní<br>č<br>vp smilouvky<br>Dotace  | njeh v Razhodnuši o projektu, dra<br>svi o rezerolitu projektu, dra<br>Črislo jednaci<br>C             | oosiytud podpoy a pod<br>pilte na záložce "Dokum<br>o zmlatimutim studieto "P   | te hodnog vysouklžených velipných zaká<br>enty" velikené podriady, které jate povrní<br>tvorymout overneg ne emouré"<br>nín dokončení realizace projektu | cent                             |                        |

Nejprve musíme vyplnit *Předpokládaný termín zahájení realizace projektu* a *Předpokládaný termín dokončení realizace projektu* v záložce *Termíny*, respektive je upravit, pokud došlo ke změně v porovnání s orientačními daty uváděnými v původní žádosti.

|         | 44 4 | říje | n    |          |       | `  | / <b>} }}</b> | All a second second se<br>second second second second second second second second second second second second second second second second second second second second second second second second second second second second second second second second second sec |   |
|---------|------|------|------|----------|-------|----|---------------|----------------------------------------------------------------------------------------------------|---|
|         |      |      |      | 202      | 0     |    |               | au a informaci o rozpoctu projektu zmacknutim tiacitka "Poskytnout podklady ke smlouve".                                                                                                    |   |
| 1.6     | Po   | Út   | St   | Čt       | Pá    | So | Ne            |                                                                                                    |   |
|         | 28   | 29   | 30   | 1        | 2     | 3  | 4             |                                                                                                    | B |
| - S - 5 | 5    | 6    | 7    | 8        | 9     | 10 | 11            | Číslo jednací                                                                                                    |   |
|         | 12   | 13   | 14   | 15       | 16    | 17 | 18            | ~                                                                                                    |   |
|         | 19   | 20   | 21   | 22       | 23    | 24 | 25            |                                                                                                    |   |
|         | 26   | 27   | 28   | 29       | 30    | 31 | 1             |                                                                                                    |   |
|         | 2    | 3    | 4    | <u>5</u> | 6     | 7  | 8             | ienty                                                                                                    |   |
|         |      |      | Dnes | vy       | /maza | at |               | ce projektu Předpokládaný termín dokončení realizace projektu                                                                                                    |   |

Státní fond životního prostředí ČR, sídlo: Kaplanova 1931/1, 148 00 Praha 11

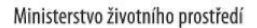

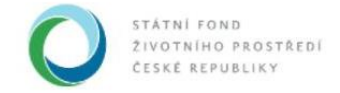

| Na závěr notvrdíte noskvtnut       | í veškerých podkladů a informac | ú o rozpočtu projekti |    | und  | DL. |      |      | )  | 1 <b>"</b> | amiouvě"      |
|------------------------------------|---------------------------------|-----------------------|----|------|-----|------|------|----|------------|---------------|
| The Earth potnetto poolyticat      | roonsiyon poundad a monnac      | i o rozposta projenti |    |      |     | 202  | 2    |    |            |               |
| Název projektu                     |                                 |                       | Po | Út   | St  | Čt   | Pá   | So | Ne         |               |
| MB_EH_obec pod 5 mi                | I. Kč                           |                       | 31 | 1    | 2   | 3    | 4    | 5  | 6          |               |
| Stav smlouvy                       | Typ smlouvy                     | Číslo jednací         | 7  | 8    | 9   | 10   | 11   | 12 | 13         |               |
| Čeká se na podklady<br>od žadatele | Dotace                          |                       | 14 | 15   | 16  | 17   | 18   | 19 | 20         |               |
|                                    |                                 |                       | 21 | 22   | 23  | 24   | 25   | 26 | 27         |               |
|                                    |                                 |                       | 28 | 1    | 2   | 3    | 4    | 5  | 6          |               |
| Terminy                            | Dokumenty                       |                       | 7  | 8    | 9   | 10   | 11   | 12 | 13         |               |
| Předpokládaný termín a             | zahájení realizace projektu     | i I                   |    | [    | Dne | s V) | /maz | at |            | zace projektu |
| 7 10 2020                          | ,                               |                       | 25 | 2 20 | 22  |      |      |    |            | p             |

#### Po vložení dat klikneme na Uložit.

| I190800044                                                                        | MB_EH_obec pod 5 mil. Kč                                                                                                    | Obec Nový Malín                                                                                        | Vydáno rozho…                        |
|-----------------------------------------------------------------------------------|----------------------------------------------------------------------------------------------------|----------------------------------------------------------------------------------------------------|--------------------------------------|
| B Uložit → Posky                                                                  | tnout podklady ke smlouvě                                                                                                    |                                                                                                    |                                      |
| Nejdřív, prosím, vyplňte data do níže                                             | vedených polí "Předpokládaný termín zahájení realizace projekt                                                                  | u" a "Předpokládaný termín dokončení realizace proj                                                    | ektu".                               |
| Následně klikněte na tlačítko "Uložit",<br>projektu a rozložení zdrojů financovál | čímž se Vám zpřistupní volba "Rozpočet a zdroje financování sm<br>i podle podmínek daných v Rozhodnutí o poskytnutí podpory a p | louvy". Po kliknutí na toto tlačítko budete mít možno<br>odle hodnoty vysoutěžených veřejných zakázek. | st dodatečně upravit rozpočet Vašeho |
| Poté, co zkontrolujete a případně ulož<br>poskytnutí podpory.                     | íte upravený rozpočet Vašeho projektu, doplňte na záložce "Doku                                                                 | umenty" veškeré podklady, které jste povinni poskytn                                                   | out před uzavřením smlouvy o         |
| Na závěr potvrdíte poskytnutí veškery                                             | ch podkladů a informací o rozpočtu projektu zmáčknutím tlačítka                                                                 | "Poskytnout podklady ke smlouvě".                                                                      |                                      |
| Název projektu                                                                    |                                                                                                    |                                                                                                    |                                      |
| MB_EH_obec pod 5 mil. Kč                                                          |                                                                                                    |                                                                                                    | •                                    |
| Stav smlouvy Typ                                                                  | smlouvy Číslo jednací                                                                                                    |                                                                                                    |                                      |
| Čeká se na podklady Dot<br>od žadatele                                            | ace v                                                                                                    |                                                                                                    |                                      |

Po uložení se nám v okně objeví nové tlačítko Rozpočet a zdroje financování smlouvy.

|                                                                         | SFŹP ČR - TEST                                                                                                    |                                                                                                    | ÚVODNÍ STRÁNKA                                                                                                    | NÁPOVĚDA Kot Jaroslav                                                                              |
|-------------------------------------------------------------------------|----------------------------------------------------------------------------------------------------|----------------------------------------------------------------------------------------------------|----------------------------------------------------------------------------------------------------|----------------------------------------------------------------------------------------------------|
|                                                                         |                                                                                                    | HOME > Sfzp                                                                                                    | Dashboard > Smlouva                                                                                                    | <u>&lt; ZF</u>                                                                                     |
| SFZP CR                                                                 | 1190800044                                                                                                    | MB_EH_obec pod 5 mil                                                                                                    | . Kč Obec Nový Malín                                                                                                    | Vydáno rozho                                                                                       |
| Projekty uživatele<br>Výzvy                                             | B Uložit → Poskytr                                                                                                    | nout podklady ke smlouvě                                                                                                    |                                                                                                    |                                                                                                    |
| Žadatelé                                                                | Sn                                                                                                    | nlouva                                                                                                    | Ukončení smluvního                                                                                                    | o vztahu                                                                                           |
| र्क रहे रहे ह                                                           | Smlouva                                                                                                    |                                                                                                    |                                                                                                    |                                                                                                    |
|                                                                         | <ul> <li>Provedené změny</li> </ul>                                                                                                    | byly uloženy (05.11.2020 13:55:                                                                                                    | 15).                                                                                                    | ×                                                                                                  |
| 5 5 5 6                                                                 | 1190800044                                                                                                    | MB_EH_obec pod 5 mil                                                                                                    | . Kč Obec Nový Malín                                                                                                    | Vydáno rozho.                                                                                      |
| 1. 1. 1. 1.                                                             | 🗈 Uložit 💽 Poskytn                                                                                                    | out podklady ke smlouvě                                                                                                    |                                                                                                    |                                                                                                    |
| 6 6 6 6                                                                 | wasiedne kliknete na liačitko. Oložiti, ci<br>projektu a rozloženi zdrojů financování j                                                                                                    | mz se vam zprislupni volba – Rozpočel a zdroje<br>podle podmínek daných v Rozhodnutí o poskytn                                                                                                    | nnancovaní smlouvy . Po kikriuli na toto liacitko budele i<br>utí podpory a podle hodnoty vysoutěžených veřejných za                                                                                                    | nn moznosi oodatecne opravn rozpocer vasen<br>kázek.                                               |
| いいいい                                                                    | vasieurie krikriele na liečniko uloziti ; cr<br>projektu a rozloženi zdrojú financováni j<br>Poté, co zkontrolujete a případně uložíti<br>poskytnutí podpory.                                                                                                    | mz se vam zprislupni volba - Rozpocel a zaroje<br>podle podminek daných v Rozhodnutí o poskytr<br>a upravený rozpočet Vašeho projektu, doplňte n                                                                                    | imarcovani smouvy: Po kiiknaii na toko ilaciiko oluaele i<br>uli podpory a podle hodnoty vysoutěžených veřejných za<br>a záložce "Dokumenty" veškeré podklady, které jste povin                                                 | mi moznosi odalecne upravi rozpocel vasen<br>kázek<br>ni poskytnout před uzavřením smlouvy o       |
| 15 15 15 15<br>15 15 15 15<br>15 15 15 15                               | Nasledne kniknele na uledniko Oložin (cr.<br>projektu a rozloženi zdroju financovani ji<br>Poté, co zkontrolujete a připadné uložíti<br>poskytnutí podpory.<br>Na závér potvrdíte poskytnutí veškerých                                                                                                    | mz se vem zprosupm volua kozpočel a zaroje<br>podle podmínek daných v Rozhodnutí o poskytr<br>e upravený rozpočet Vašeho projektu, doplňte n<br>o podkladů a informací o rozpočtu projektu zmád                                     | nnancovam stmouvy – ro kimnur na ioto auciko budele i<br>ul podpory a podle hodnoty vysouléžených velejných za<br>záložce "Dokumenty" veškeré podklady, které jste povin<br>knutím tlačítka "Poskytnout podklady ke smlouvé".   | nit moznosi ovaslečne upravni rozpočel vasem<br>kázek<br>ni poskytnout před uzavřením smlouvy o    |
| 15 15 15 15<br>15 15 15 15<br>15 15 15 15                               | Nasledné nikřitelé na lačitko – Ulozit – ci<br>projekti a rozložení zdrojů financování j<br>Polé, co zkontrolujete a případné uložíh<br>poskytnutí podpory.<br>Na závěř potvrdíte poskytnutí veškerých<br>Název projektu                                                                                         | m: se vem zprosupm volue kozpočet a zaroje<br>oodie podmínek daných v Rozhodnutí o poskytr<br>a upravený rozpočet Vašeho projektu, doplňte n<br>o podkladů a informací o rozpočtu projektu zmáč                                     | nnancovam smoory Po kiiknan na loko auciko budele i<br>ul podpory a podle hodnoty vyšoukžžených velejných za<br>záložce "Dokumenty" veškeré podklady, které jste povin<br>knutím tlačitka "Poskytnout podklady ke smiouvě".     | mi moznosi oodalecne upravni rozpocel vasen<br>kázek.<br>ni poskytnout před uzavřením smlouvy o    |
| 15 15 15 15<br>15 15 15 15<br>15 15 15 15                               | vasiedne nikritele na racinko onozi ; cr<br>projektu a rozloženi zdroji financování j<br>Poté, co zkontrolujete a případné uložíh<br>poskytnutí podpory.<br>Na závěr potvrdíte poskytnutí veškerých<br>Název projektu<br>MB_EH_obec pod 5 mil. Kč                                                                | m: se vem zprnsupm vonse kozpočel a zdroje<br>osde podmínek daných v Rozhodnutí o poskytr<br>a upravený rozpočet Vašeho projektu, doplňte n<br>n podkladů a informací o rozpočtu projektu zmáč                                      | imancovam smoury ro kiimnur na ioto ilaciiko budele i<br>ul podpory a podle hodnoty vysoulėžených velejných za<br>záložce "Dokumenty" veškeré podklady, které jste povin<br>knutím tlačitka "Poskytnout podklady ke smiouvě".   | nii moznosi ooosieche upravii rozpocer vasein<br>käzek.<br>ni poskytnout před uzavřením smlouvy o  |
| 15 15 15 15<br>15 15 15 15<br>15 15 15 15<br>15 15 15 15                | Nasiedne niknele na techno Unical "cr<br>projektu a rozloženi zdrojú financování j<br>Poté, co zkontrolujete a případně uložíh<br>poskytnutí podpory.<br>Na závěr potvrdite poskytnutí veškerých<br>Název projektu<br>MB_EH_obec pod 5 mil. Kč<br>Stav smlouvy Typ sr                                            | mi se vem zprisupim voluse kruzpočel a zdroje<br>podle podmínek daných v Rozhodnutí o poskytr<br>a upravený rozpočet Vašeho projektu, doplňte n<br>n podkladů a informací o rozpočtu projektu zmáč<br>nlouvy Číslo jednací          | imimovam smoury ro kiimnur ne ioto ilectiko budele i<br>ul podpory a podle hodnoty vysoulėžených velených za<br>záložce "Dokumenty" veškeré podklady, které jste povin<br>knutím tlačitka "Poskytnout podklady ke smlouvě".     | nin moznosi ocoaleche upravni rozpocel vaseni<br>kázek.<br>ni poskytnout před uzavřením smlouvy o  |
| 10 10 10 10<br>10 10 10 10<br>10 10 10 10<br>10 10 10 10<br>10 10 10 10 | Naseane niknele na tachko Unicati, cr<br>projektu a rozloženi zdrojú financování j<br>Poté co zkontrolujete a případně uložih<br>poskytnutí podpory.<br>Na závěr potvrdíte poskytnutí veškerýci<br>Název projektu<br>MB_EH_obec pod 5 mil. Kč<br>Stav smlouvy Typ sr<br>Čeká se na podklady Dotar                | niz se vem zprinsupm volue Rozpočel a zdroje<br>podile podminek dených v Rozhodnuti o poskytr<br>a upravený rozpočet Vašeho projektu, doplňte n<br>a podkladů a informaci o rozpočtu projektu zmád<br>nlouvy<br>číslo jednací<br>ce | nnancovam stmoury o kimnur na ioto takciko budele n<br>ti podpory a podle hodnoty vysoukěžených vařejných za<br>z záložce "Dokumenty" veškeré podklady, které jste povin<br>knutím tlačítka "Poskytnout podklady ke smlouvé".   | nir moznosi oodaleche upravni rozpocel vaseni<br>kázek.<br>ni poskytnout před uzavřením smlouvy o  |
|                                                                         | Nasedne niknete na vachko Unicar, cr<br>projekti a rozloženi zdrojú financováni j<br>Poté. co zkontrolujete a případně uložili<br>poskytnutí podpory.<br>Na závěr potvrdite poskytnutí veškerých<br>Název projektu<br>MB_EH_obec pod 5 mil. Kč<br>Stav smlouvy Typ sr<br>Čeká se na podklady Dotar<br>od žadobie | mi se vem zprisupim volue rozpočel a zdroje<br>podle podmínek dených v Rozhodnutí o poskytr<br>e upravený rozpočet Vašeho projektu, doplňte n<br>n podkladů a informací o rozpočtu projektu zmáč<br>nlouvy<br>číslo jednací<br>ce   | nnancovam stmoury ro kiliknur na loto laiotiko budele i<br>ul podpory a podle hodnoty vysoukžžených velejných za<br>záložce "Dokumenty" veškeré podklady, které jste povin<br>knutím tlačitka "Poskytnout podklady ke smlouvě". | nie moznosi ecousiecne upravil rozpocel vasenc<br>kázek:<br>ni poskytnout před uzavřením smlouvy o |

Státní fond životního prostředí ČR, sídlo: Kaplanova 1931/1, 148 00 Praha 11

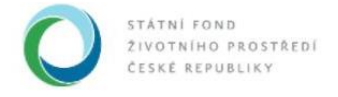

Kliknutím na toto tlačítko si otevřeme rozpočet projektu v okně *Smlouva – rozpočet a financování projektu*.

| A A A A | 1190800044                                                                                                    | MB_EH_obec pod 5 mil. K                                                                                                    | č Obec Nový Malín                                                                                                  | Vydáno rozho…                                                                      |
|---------|----------------------------------------------------------------------------------------------------|----------------------------------------------------------------------------------------------------|----------------------------------------------------------------------------------------------------|------------------------------------------------------------------------------------|
| 5550    | Uložit     Oskytr     Nasieune kliknete na uacitko Oložit , c     projektu a rozložení zdrojů financování                 | iout podklady ke smlouvě<br>mz se vam zprisupri voiba – Kozpocei a zaroje ima<br>podle podmínek daných v Rozhodnutí o poskytnutí p            | ncovam smiouvyro kiiknuu na toto ilacitko budete miu<br>odpory a podle hodnoty vysoutěžených veřejných zakáz       | moznosi oodalecne opravil rozpocel vaseno<br>sek.                                  |
|         | Poté, co zkontrolujete a případně uložít<br>poskytnutí podpory.                                                           | e upravený rozpočet Vašeho projektu, doplňte na zá                                                                                            | ožce "Dokumenty" veškeré podklady, které jste povinni j                                                            | poskytnout před uzavřením smlouvy o                                                |
|         | Na závěr potvrdíte poskytnutí veškerýc                                                                                    | h podkladů a informací o rozpočtu projektu zmáčknu                                                                                            | ím tlačítka "Poskytnout podklady ke smlouvě".                                                                      |                                                                                    |
|         | Název projektu                                                                                                    |                                                                                                    |                                                                                                    |                                                                                    |
|         | MB_EH_obec pod 5 mil. Kc                                                                                                  |                                                                                                    |                                                                                                    | B                                                                                  |
|         | Stav smlouvy Typ si<br>Čeká se na podklady Dota<br>od žadatele                                                            | nlouvy Číslo jednací<br>ce V                                                                                                    |                                                                                                    |                                                                                    |
| 5.5     | Rozpočet a zdroje finar                                                                                                   | ncování smlouvy                                                                                                    |                                                                                                    |                                                                                    |
| 6.6     |                                                                                                    |                                                                                                    |                                                                                                    |                                                                                    |
|         | Termíny                                                                                                    | Dokumenty                                                                                                    |                                                                                                    |                                                                                    |
|         | Předpokládaný termín zahájení                                                                                             | realizace projektu Předpok                                                                                                    | ládaný termín dokončení realizace projektu                                                                         |                                                                                    |
|         | 7. 10. 2020                                                                                                    | 25. 2. 2                                                                                                    | 022                                                                                                    |                                                                                    |
|         |                                                                                                    |                                                                                                    |                                                                                                    |                                                                                    |
| é 🤞 Als | SFŽP ČR - TEST                                                                                                    |                                                                                                    | ÚVODNÍ STRÁNKA                                                                                                    | NÁPOVĚDA Kot Jaroslav                                                              |
| 27      | HO                                                                                                    | ME > Sfzp > Dashboard > Smlouva > S                                                                                                    | Smlouva - rozpočet a zdroje financování proje                                                                      | ektu <u>&lt; ZPĚ</u>                                                               |
| 8       | 1190800044                                                                                                    | MB_EH_obec pod 5 mil. K                                                                                                    | č Obec Nový Malín                                                                                                  | Vydáno rozho                                                                       |
| 2       | 🙃 Uložit 🔒 Uložit a                                                                                                    | zpět                                                                                                    |                                                                                                    |                                                                                    |
| - 2     | Sn                                                                                                    | louva                                                                                                    | Ukončení smluvního v                                                                                               | ztahu                                                                              |
| 2 D D S | Smlouva - rozpoč                                                                                                    | et a zdroje financová                                                                                                    | ní projektu                                                                                                    |                                                                                    |
|         | Správa FPK                                                                                                    |                                                                                                    |                                                                                                    |                                                                                    |
|         | Při vyplňování rozpočtu věnujte zvýšen<br>příjemcem podle platné legislativy, včet<br>financování je změna možná pouze na | ou pozornost rozdělení na investiční a neinvestiční v<br>ně rozpočtové skladby MF. Případné změny členění<br>neprofinancovaných prostředcích. | ýdaje. Od tohoto dělení se odvíjí charakter poskytované<br>investičních/neinvestičních výdajů vyžadují změnu rozpo | dotace a její zaúčtování poskytovatelem i<br>očtu a změnu právního aktu. V průběhu |

V záložce *Rozpočet projektu* vidíme rozpočet tak, jak jsme jej zadali do žádosti. Zkontrolujeme, zda rozpočet, který jsme přikládali k žádosti o podporu, odpovídá aktuálnímu rozpočtu projektu.

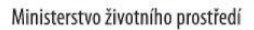

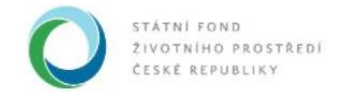

| Ð  | 1190800044                     | MB_EH_obec pod 5 mil. Kč                         | Ob | ec Nový Mal                 | ín                          | Vydán           | o rozho |
|----|--------------------------------|--------------------------------------------------|----|-----------------------------|-----------------------------|-----------------|---------|
| G  | ) <u>U</u> ložit 🔁 <u>U</u> lo | žit a zpět                                       |    |                             |                             |                 |         |
| ſ  | Rozpočet projektu              | Zdroje financování Nástěnka                      |    |                             |                             |                 |         |
| ſ  | Kód položky                    | Název                                            |    | Celková částka              | Celková částka<br>způsobilá | Přidat<br>novou | Odstrar |
|    |                                |                                                  |    |                             |                             |                 |         |
| >  | 1.                             | <ul> <li>Výdaje na přípravu projektu</li> </ul>  |    | 0,00                        | 0,00                        |                 |         |
| >: | > 1.2                          | >> Projektová dokumentace                        |    | 0,00                        | 0,00                        | +               |         |
| >  | > 1.1                          | >> Zadávací dokumentace                          |    | 0,00                        | 0,00                        | +               |         |
| >  | > 1.3                          | >> další výdaje související s přípravou projektu |    | 0,00                        | 0,00                        | +               |         |
| >  | 2.                             | > Přímé realizační výdaje                        |    | 19 166 659,99               | 16 666 660,00               |                 |         |
| >: | > 2.1                          | >> Stavební práce                                |    | 3 833 326, <mark>6</mark> 7 | 3 333 326,67                | +               |         |
| >  | >> <u>2.1.01</u>               | >>> <u>stavíme EH</u>                            |    | 3 833 326,67                | 3 333 326,67                |                 | •       |
|    | ~ 22                           | >> Služby                                        |    | 15 333 333 33               | 13 333 333 33               |                 |         |

Je pravděpodobné, že v rámci rozpočtu došlo u některých položek k úpravám. Kliknutím na aktivní, modře probarvené a podtržené položky můžeme rozpočet editovat.

| ↑ Kód položky     | Název                                            | Celková částka | Celková částka<br>způsobilá | Přidat<br>novou | Odstranit |
|-------------------|--------------------------------------------------|----------------|-----------------------------|-----------------|-----------|
| Q,                |                                                  |                |                             |                 |           |
| > 1.              | > Výdaje na přípravu projektu                    | 0,00           | 0,00                        |                 |           |
| >> 1.2            | >> Projektová dokumentace                        | 0,00           | 0,00                        | +               |           |
| >> 1.1            | >> Zadávací dokumentace                          | 0,00           | 0,00                        | +               |           |
| >> 1.3            | >> další výdaje související s přípravou projektu | 0,00           | 0,00                        | +               |           |
| > 2.              | <ul> <li>Přímé realizační výdaje</li> </ul>      | 19 166 659,99  | 16 666 660,00               |                 |           |
| >> 2.1            | >> Stavební práce                                | 3 833 326,67   | 3 333 326,67                | +               |           |
| >>> <u>2.1.01</u> | >>> <u>stavime EH</u>                            | 3 833 326,67   | 3 333 326,67                |                 | 0         |
| >> 2.2            | >> Sluzoy                                        | 15 333 333,32  | 13 333 333,33               | +               |           |

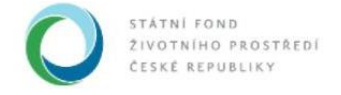

Otevře se okno *Rozpočtová položka*, v němž můžeme údaje upravovat. Úpravy potvrdíme kliknutím na *OK*.

|                                                                                           | Rozpočtová položka                                                                                                    |                                                                                                    |                                                                                                    | ncovani projektu                                                                                                    |                                                                                                    |
|-------------------------------------------------------------------------------------------|----------------------------------------------------------------------------------------------------|----------------------------------------------------------------------------------------------------|----------------------------------------------------------------------------------------------------|----------------------------------------------------------------------------------------------------|----------------------------------------------------------------------------------------------------|
| SFZP CR                                                                                   | 119                                                                                                    |                                                                                                    |                                                                                                    | v Malín                                                                                                    | Vydáno rozho.                                                                                                    |
| y uživatele                                                                               | Kód položky Náze                                                                                                    | v položky *                                                                                                    |                                                                                                    |                                                                                                    |                                                                                                    |
|                                                                                           | 2.1.01 stavi                                                                                                    | íme EH                                                                                                    |                                                                                                    |                                                                                                    |                                                                                                    |
| lé 🧳                                                                                      | Typ výdaje * Sazb                                                                                                    | a DPH                                                                                                    |                                                                                                    | smluvního vztahu                                                                                                    | 1                                                                                                    |
| 5555                                                                                      | Investiční v Sazl                                                                                                    | ba 21% 🗸 🗸                                                                                                    |                                                                                                    |                                                                                                    |                                                                                                    |
| Smlo                                                                                      | Druh ceny *                                                                                                    |                                                                                                    |                                                                                                    |                                                                                                    |                                                                                                    |
| 2 L L L 💧 🔇                                                                               | Správa Celková V                                                                                                    |                                                                                                    |                                                                                                    |                                                                                                    |                                                                                                    |
| 5 6 6 6 m                                                                                 | Celkové ceny a částky                                                                                                    |                                                                                                    |                                                                                                    |                                                                                                    |                                                                                                    |
| přijemc                                                                                   | cem podie Celková cena bez DPH                                                                                                    | Celková cena bez DPH                                                                                                    | Celková cena bez DPH                                                                                                    | dují změnu rozpočtu a                                                                                                | ce a její zaučiovaní poskytovalelem<br>a změnu právního aktu. V průběhu                                                  |
| financo                                                                                   | vání je zm (Kč)                                                                                                    | (způsobilá) (Kč)                                                                                                    | (nezpůsobilá) (Kč)                                                                                                    |                                                                                                    |                                                                                                    |
| 5556 -                                                                                    | 3 168 038,57                                                                                                    | 2 754 815,43                                                                                                    | 413 223,14                                                                                                    |                                                                                                    |                                                                                                    |
| R                                                                                         | ozpočet Celková cena (Kč)                                                                                                    | Celková cena (způsobilá)                                                                                                    | Celková cena                                                                                                    |                                                                                                    |                                                                                                    |
| うんんし                                                                                      | 3 833 326,67                                                                                                    | 3 333 326 67                                                                                                    | (nezpusobila) (RC)<br>500 000 00                                                                                                    |                                                                                                    |                                                                                                    |
|                                                                                           |                                                                                                    |                                                                                                    | Colleget Martine DDU                                                                                                    | ~                                                                                                    | 0                                                                                                    |
|                                                                                           | Celkova castka DPH (KC)                                                                                                    | Celkova častka DPH                                                                                                    | Celkova častka DPH                                                                                                    | Celková č                                                                                                    | tástka Přidat                                                                                                    |
| S & & A 🚺                                                                                 | od polozi                                                                                                    |                                                                                                    | OK Zpět                                                                                                    | způsobilá                                                                                                    | novou                                                                                                    |
|                                                                                           | ĈR - TEST                                                                                                    |                                                                                                    | ÚVOD                                                                                                    | NÍ STRÁNKA NÁ                                                                                                    | ÁPOVĚDA Kot Jaroslav                                                                                                    |
| AIS AIS AIS SFŻP                                                                          | ČR - TEST<br>Rozpočtová položka                                                                                                    |                                                                                                    | ÚVOD                                                                                                    | NÍ STRÁNKA N/                                                                                                    | ÁPOVĚDA Kot Jaroslav<br><u>&lt; Zl</u>                                                                                   |
| AIS SFŹP<br>SFŽP ČR                                                                       | ČR - TEST<br>Rozpočtová položka<br>119                                                                                                    |                                                                                                    | Űvodr                                                                                                    | NÍ STRÁNKA NA<br>hcování projektu<br>v Ý Malín                                                                       | ÁPOVĚDA Kot Jaroslav<br><u>&lt; ZI</u><br>Vvdáno rozho,                                                                  |
| AIS SFŽP<br>SFŽP ČR<br>y uživatele                                                        | ČR - TEST<br>Rozpočtová položka<br>119<br>Kód položky Náze                                                                                                    | v položky *                                                                                                    | ΰνοσι                                                                                                    | NÍ STRÁNKA NA<br>ncování projektu<br>vý Malín                                                                        | ÁPOVĚDA Kot Jaroslav<br>< <u>&lt; Zi</u><br>Vydáno rozho.                                                                |
| y uživatele                                                                               | ČR - TEST<br>Rozpočtová položka<br>119<br>Vložit Čód položky Náze<br>2.1.01 staví                                                                                                    | v položky *<br>ime EH                                                                                                    | ύνορι                                                                                                    | NÍ STRÁNKA NAN<br>ncování projektu<br>nový Malín                                                                     | ÁPOVĚDA Kot Jaroslav<br><u>&lt; ZI</u><br>Vydáno rozho.                                                                  |
| y uživatele                                                                               | ČR - TEST<br>Rozpočtová položka<br>119<br>Uložit Čód položky Náze<br>2.1.01 staví<br>Typ výdaje * Sazbi                                                                                                    | v položky *<br>ime EH<br>a DPH                                                                                                    | ύνορι                                                                                                    | NÍ STRÁNKA NA<br>ncování projektu<br>vý Malín<br>smluvního vztahu                                                    | ÁPOVĚDA Kot Jaroslav<br>< ZI<br>Vydáno rozho.                                                                            |
| y uživatele                                                                               | ČR - TEST<br>Rozpočtová položka<br>119<br>Vložit 2.1.01 staví<br>Typ výdaje * Sazbi<br>Investiční v Sazti                                                                                                    | v položky *<br>ime EH<br>a DPH<br>ba 21% ~                                                                                                    | Úvodr                                                                                                    | NÍ STRÁNKA NA<br>ncování projektu<br>ý Malín<br>smluvního vztahu                                                     | ÁPOVĚDA Kot Jaroslav<br>< ZI<br>Vydáno rozho.                                                                            |
| y uživatele<br>ié<br>Srfže ČR<br>ié<br>Smlo                                               | ČR - TEST         Rozpočtová položka         119         Vložit         2.1.01         Stavi         Typ výdaje *         Sazt         Druh ceny *                                                                                                    | v položky *<br>ime EH<br>a DPH<br>ba 21% ~                                                                                                    | Úvop                                                                                                    | NÍ STRÁNKA NA<br>hcování projektu<br>v ý Malín<br>smluvního vztahu                                                   | ÁPOVĚDA Kot Jaroslav<br>< <u>&lt;</u> ZI<br>Vydáno rozho.                                                                |
| AIS SFŽP<br>SFŽP ČR<br>y uživatele<br>ié<br>Smlc                                          | ČR - TEST         Rozpočtová položka         119         Vložiť         2.1.01         Typ výdaje * Sazb         Investiční ~ Sazt         Druh ceny *         Správe                                                                                                    | v položky *<br>ime EH<br>a DPH<br>ba 21% ~                                                                                                    | Űvop                                                                                                    | NÍ STRÁNKA NA<br>ncování projektu<br>v ý Malín<br>smluvního vztahu                                                   | ÁPOVĚDA Kot Jaroslav<br>< <u>&lt; Zi</u><br>Vydáno rozho.                                                                |
| AIS SFŽP<br>SFŽP ČR<br>v uživatele<br>ié<br>Smlc                                          | ČR - TEST       Rozpočtová položka       119       Vložiť       2.1.01       Správe       Celková ceny a částky                                                                                                    | v položky *<br>ime EH<br>a DPH<br>ba 21%                                                                                                    | Űvop                                                                                                    | NÍ STRÁNKA NA<br>ncování projektu<br>v ý Malín<br>smluvního vztahu                                                   | ÁPOVĚDA Kot Jaroslav<br>< <u>&lt; Zi</u><br>Vydáno rozho.                                                                |
| AIS SFŽP<br>SFŽP ČR<br>v uživatele<br>lė<br>Smlc<br>Smlc<br>Při vyp                       | ČR - TEST         Rozpočtová položka         119         Vložit         2.1.01         Správe         Celková cena bez DPH                                                                                                    | v položky *<br>ime EH<br>a DPH<br>ba 21% v<br>Celková cena bez DPH                                                                                                    | ÚVOD<br>Celková cena bez DPH                                                                                                    | NÍ STRÁNKA NA<br>ncování projektu<br>ý Malín<br>smluvního vztahu<br>kter poskytované dolac                           | ÁPOVĚDA Kot Jaroslav<br><u>&lt; Zi</u><br>Vydáno rozho.                                                                  |
| AIS SFŽP<br>y uživatele<br>Iė<br>Smlc<br>SFirypen<br>frigen<br>frigen<br>frigen           | ČR - TEST         Rozpočtová položka         119         Uložit       Kôd položky       Náze         2.1.01       staví         Typ výdaje *       Sazb         Investiční ~       Sazb         Druh ceny *       Celková ~         Správe       Celková cena bez DPH         Kčej nodle zmelování roz       Celková cena bez DPH         Válování roz       Celková cena bez DPH                                                                                                    | v položky *<br>ime EH<br>a DPH<br>ba 21%<br>Celková cena bez DPH<br>(způsobilá) (Kč)                                                                                         | Úvodr<br>Celková cena bez DPH<br>(nezpůsobilá) (Kč)                                                                                         | NI STRÁNKA NA<br>ncování projektu<br>ý Malín<br>smluvního vztahu<br>kter poskytované dolac                           | ÁPOVĚDA Kot Jaroslav<br><u>&lt; ZI</u><br>Vydáno rozho.                                                                  |
| AIS SFŽP<br>y uživatele<br>Ié<br>Smlc<br>SFiry<br>Při vypů<br>rijenic<br>financo          | ČR - TEST         Rozpočtová položka         119         Uložit       Kôd položky       Náze         2.1.01       staví         Typ výdaje *       Sazb         Investiční ~       Sazb         Druh ceny *       Celková ~         Celková cena bez DPH       Celková cena bez DPH         Vání je zm       3 168 038,57                                                                                                    | v položky *<br>ime EH<br>a DPH<br>ba 21%<br>Celková cena bez DPH<br>(způsobilá) (Kč)<br>3168038,57                                                                           | Úvodr<br>Celková cena bez DPH<br>(nezpůsobilá) (Kč)<br>413 223,14                                                                           | NÍ STRÁNKA NA<br>neování projektu<br>ý Malín<br>smluvního vztahu<br>kter poskytované dotac                           | ÁPOVĚDA Kot Jaroslav<br>≤ZI<br>Vydáno rozho.                                                                             |
| AIS SFŹP<br>y uživatele<br>lė<br>Smla<br>Pitypi<br>přijenc<br>finenco                     | ČR - TEST                                                                                                    | v položky *<br>ime EH<br>a DPH<br>ba 21%<br>Celková cena bez DPH<br>(způsobilá) (Kč)<br>3168038,57<br>Celková cena (způsobilá)                                               | Úvodr<br>Celková cena bez DPH<br>(nezpůsobilá) (Kč)<br>413 223,14<br>Celková cena                                                           | NÍ STRÁNKA NA<br>neováni projektu<br>ý Malín<br>smluvního vztahu<br>kter poskytované dolac<br>udují změnu rozpočtu e | ÁPOVĚDA Kot Jaroslav<br>≤ZI<br>Vydáno rozho.                                                                             |
| AIS SFŹP<br>y uživatele<br>lė<br>Smla<br>Jijeno<br>Inanco<br>Při vypi<br>Jijeno<br>Inanco | ČR - TEST         Rozpočtová položka         119         Uložit       Kód položky       Náze         2.1.01       staví         Typ výdaje *       Sazbí         Investiční v       Sazbí         Druh ceny *       Celková cena bez DPH         Kčol celková cena bez DPH       Kčelková cena kčč)         0zpočet       Celková cena (Kč)         3 833 326,67                                                                                                    | v položky *<br>ime EH<br>a DPH<br>ba 21% ~<br>Celková cena bez DPH<br>(způsobilá) (Kč)<br>3168038,57<br>Celková cena (způsobilá)<br>(Kč)<br>2 232 326 67                     | Úvodr<br>Celková cena bez DPH<br>(nezpůsobilá) (Kč)<br>413 223,14<br>Celková cena<br>(nezpůsobilá) (Kč)<br>500 000 00                       | NÍ STRÁNKA NA<br>neováni projektu<br>ý Malín<br>smluvního vztahu<br>kter poskytované dotac<br>tdují změnu rozpočtu a | ÁPOVĚDA Kot Jaroslav<br>≤ZI<br>Vydáno rozho.                                                                             |
| AIS SFŹP<br>y użivatele<br>ié<br>Smla<br>Differen<br>financo<br>Ra                        | ČR - TEST         Rozpočtová položka         119         Lložit       2.1.01         Typ výdaje *       Sazbi         DUVE       Investiční v       Sazbi         Druh ceny *       Celková cena bez DPH         Kč)       3 168 038,57         ozpočet       Celková cena (Kč)         3 833 326,67                                                                                                    | v položky *<br>ime EH<br>a DPH<br>ba 21%<br>Celková cena bez DPH<br>(způsobilá) (Kč)<br>3168038,57<br>Celková cena (způsobilá)<br>(Kč)<br>3 333 326,67                       | Úvodr<br>Celková cena bez DPH<br>(nezpůsobilá) (Kč)<br>413 223,14<br>Celková cena<br>(nezpůsobilá) (Kč)<br>500 000,00                       | NÍ STRÁNKA NA<br>neováni projektu<br>ý Malín<br>smluvního vztahu<br>kter poskytované dolac<br>rdují změnu rozpočtu a | ÁPOVĚDA Kot Jaroslav<br>∠ZI<br>Vydáno rozho.                                                                             |
| AIS SFŹP<br>y użivatele<br>ié<br>Smla<br>Smla<br>Při vypj<br>přijenc<br>finarco           | ČR - TEST         Rozpočtová položka         119         Liložit         2.1.01         Typ výdaje *         Správe         Celková cena bez DPH         Kč)         3 168 038,57         ozpočet         Celková čena kez DPH         Kč)         3 168 038,57         Ozpočet         Celková čena kez DPH         Kč)         Stráve         Celková cena kez DPH         Kč)         Strávé         Celková cena kez DPH         Kč)         Strávé         Celková cena kez DPH         Kč)         Strávé         Celková čena (Kč)         Strávé         Celková částka DPH (Kč) | v položky *<br>ime EH<br>a DPH<br>ba 21%<br>Celková cena bez DPH<br>(způsobilá) (Kč)<br>3168038,57<br>Celková cena (způsobilá)<br>(Kč)<br>3 333 326,67<br>Celková částka DPH | Úvodr<br>Celková cena bez DPH<br>(nezpůsobilá) (Kč)<br>413 223,14<br>Celková cena<br>(nezpůsobilá) (Kč)<br>500 000,00<br>Celková částka DPH | NÍ STRÁNKA NA<br>hcováni projektu<br>ý Malín<br>smluvního vztahu<br>kter poskytované dolac<br>idují změnu rozpočtu a | ÁPOVĚDA Kot Jaroslav<br>≤ ZI<br>Vydáno rozho.<br>se a její zaúčiování poskytovatelem i<br>změnu právniho aktu. V průběhu |

Státní fond životního prostředí ČR, sídlo: Kaplanova 1931/1, 148 00 Praha 11 korespondenční a kontaktní adresa: Olbrachtova 2006/9, 140 00 Praha 4, T: +420 267 994 300, F: +420 272 936 585, IČ: 00020729 www.sfzp.cz, dotazy@sfzp.cz

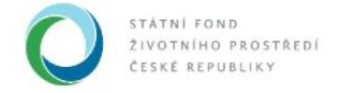

Po úpravách rozpočtu přejdeme kliknutím na modrou záložku Zdroje financování k úpravám rozložení financování do let a zdrojům potřebných prostředků. Vzhledem k tomu, že tyto dvě záložky jsou v systému propojené, jakékoli změny v rozpočtu se nám propíší i do položek Zdrojů financování.

|                             | AIS SFŽP ČR - TEST                                                                                                    |                                                                                                    |                                                                                              | ÚVODNÍ STRÁNK                                     | A NÁPOVĚ                                        | DA Kot Jai                                | roslav        |
|-----------------------------|----------------------------------------------------------------------------------------------------|----------------------------------------------------------------------------------------------------|----------------------------------------------------------------------------------------------|---------------------------------------------------|-------------------------------------------------|-------------------------------------------|---------------|
| TEST AID                    |                                                                                                    | HOME > Sfzp > Dashboard > Smlou                                                                                                    | va > Smlouva - rozpočet a z                                                                  | zdroje financování                                | projektu                                        |                                           | < ZPĚT        |
| SFZP CR                     | I190800044                                                                                                    | MB_EH_obec pod 5 r                                                                                                    | nil. Kč Ob                                                                                   | ec Nový Mali                                      | in                                              | Vydáno ro                                 | zho           |
| Projekty uživatele<br>Výzvy |                                                                                                    | pžit a zpět                                                                                                    |                                                                                              |                                                   |                                                 |                                           |               |
| Žadatelé                    |                                                                                                    | Smlouva                                                                                                    |                                                                                              | Ukončení smluvn                                   | ího vztahu                                      |                                           |               |
|                             | Smlouva - rozp<br>Správa FPK<br>Při vypiřování rozpočtu věnute z<br>přijemcem podle platné legislativy<br>financování je změna možná pou | počet a zdroje financ<br>výšenou pozornost rozdělení na investiční a neim<br>v včetné rozpočtové skladby MF. Případné změny<br>ze na neprofinancovaných prostředcich. | ování projektu<br>estiční výdaje. Od tohoto dělení se<br>členění investičních/meinvestičních | odvíjí charakter poskytt<br>výdajů vyžedují změnu | ované dotace a její zaů<br>rozpočtu a změnu prá | čtování poskytovat<br>vního aktu. V průbě | elem i<br>šhu |
|                             | Rozpočet projektu                                                                                                    | Zdroje financování ) bistění                                                                                                    | a                                                                                            |                                                   |                                                 |                                           |               |
|                             | 9                                                                                                    |                                                                                                    |                                                                                              |                                                   |                                                 |                                           | 0             |
|                             | ★ Kód položky                                                                                                    | Název                                                                                                    |                                                                                              | Celková částka                                    | Celková částka<br>způsobilá                     | Přidat Od                                 | Istranit      |
|                             | A                                                                                                    |                                                                                                    |                                                                                              |                                                   |                                                 |                                           |               |

#### Otevře se záložka Zdroje financování.

| Výzvy    | E                           | 1190800044                                                                                           | MB_EH_obec                                                                                        | c pod 5 mil. Kč                                                                  | Obec                                              | Nový Malín                                      | Vy                                              | dáno rozho.                            |
|----------|-----------------------------|----------------------------------------------------------------------------------------------------|---------------------------------------------------------------------------------------------------|----------------------------------------------------------------------------------|---------------------------------------------------|-------------------------------------------------|-------------------------------------------------|----------------------------------------|
| Žadatelé | 8 🛛                         | Uložit 🔒 Uložit                                                                                      | a zpēt                                                                                            |                                                                                  |                                                   |                                                 |                                                 |                                        |
|          | Sml                         | ouva - rozpo                                                                                         | čet a zdroie t                                                                                    | financování p                                                                    | roiektu                                           |                                                 |                                                 |                                        |
|          |                             | Správa FPK                                                                                           |                                                                                                   |                                                                                  |                                                   |                                                 |                                                 |                                        |
|          | Pñ vyr<br>příjem<br>finance | plňování rozpočtu věnujte zvýše<br>cem podle platné legislativy, vče<br>ování je změna možná pouze n | nou pozornost rozdělení na inv<br>etně rozpočtové skladby MF. Pi<br>a neprofinancovaných prostřed | estiční a neinvestiční výdaje. Od t<br>ípadné změny členění investičníc<br>cích. | ohoto dělení se odvíjí<br>h/neinvestičních výdajů | charakter poskytované<br>) vyžadují změnu rozpo | dotace a její zaúčtová<br>očtu a změnu právního | ní poskytovatelem i<br>aktu. V průběhu |
|          | × .                         | Rozpočet projektu                                                                                    | Zdroje financování                                                                                | Nástěnka                                                                         | ]                                                 |                                                 |                                                 |                                        |
|          | Sta                         | v rozpočtu projek                                                                                    | ĸtu                                                                                               |                                                                                  | 1                                                 |                                                 |                                                 |                                        |
|          | Poř                         | . Název                                                                                              |                                                                                                   | Celkem                                                                           | 2020                                              | 2021                                            | 2022                                            | Kontrolní<br>součet                    |
|          | 1                           | Celkové způsobilé výd                                                                                | aje                                                                                               | 32 874 007,90                                                                    | 7 000 000,00                                      | 7 000 000,00                                    | 5 166 659,99                                    |                                        |
|          | 2                           | CZV - investiční                                                                                     |                                                                                                   | 3 833 326,67                                                                     | 816 246,28                                        | 816 246,28                                      | 602 466,71                                      |                                        |

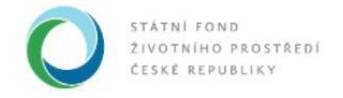

Pokud jsme prováděli změny v rozpočtu, objeví se v obou sekcích – *Stav rozpočtu projektu* i *Zdroje financování projektu* červené kontrolní součty. Musíme tedy obě tabulky upravit, nejprve rozložení výdajů do let.

|                                                       |                                   |                                                                                                    |                                                                                |                                                                       |                                                    |                                                          | Kontrolní                         |
|-------------------------------------------------------|-----------------------------------|----------------------------------------------------------------------------------------------------|--------------------------------------------------------------------------------|-----------------------------------------------------------------------|----------------------------------------------------|----------------------------------------------------------|-----------------------------------|
|                                                       | Poř.                              | Název                                                                                                    | Celkem                                                                         | 2020                                                                  | 2021                                               | 2022                                                     | součet                            |
|                                                       | 1                                 | Celkové způsobilé výdaje                                                                                                    | 32 874 007,90                                                                  | 7 000 000,00                                                          | 7 000 000,00                                       | 5 166 659,99                                             |                                   |
|                                                       | 2                                 | CZV - investiční                                                                                                    | 3 833 326,67                                                                   | 816 246,28                                                            | 816 246,28                                         | 602 466,71                                               |                                   |
|                                                       | 3                                 | CZV - neinvestiční                                                                                                    | 29 040 681,23                                                                  | 6 183 753,72                                                          | 6 183 753,72                                       | 4 564 193,28                                             |                                   |
|                                                       | 4                                 | Celkové nezpůsobilé výdaje                                                                                                    | 0,00                                                                           | 0,00                                                                  | 0,00                                               | 0,00                                                     |                                   |
|                                                       | 5                                 | Celkové výdaje                                                                                                    | 32 874 007,90                                                                  | 7 000 000,00                                                          | 7 000 000,00                                       | 5 166 659,9                                              | 13 707 347,9                      |
| 10° 10° 0<br>10° 10° 0                                | 9<br>10 1                         | 1190800044         MB_EH_obec pod           Jložit         Image: Description of the second second seco | 5 mil. Kč                                                                      | Obec                                                                  | Nový Malín                                         | Vy                                                       | dáno rozho                        |
| 12 12 C<br>12 12<br>12 12                             |                                   | 1190800044     MB_EH_obec pod       Jložit <ul> <li>Uložit a zpět</li> <li>zpočet projektu</li> <li>Zdroje financování</li> <li>Náš</li> </ul> <li>Náš</li>                                                                                                    | 5 mil. Kč                                                                      | Obec                                                                  | Nový Malín                                         | Vy                                                       | dáno rozho                        |
|                                                       | B L<br>Ro<br>Stav                 | 1190800044     MB_EH_obec pod       Jložit <ul> <li>Uložit a zpět</li> </ul> zpočet projektu     Zdroje financování     Nás     Nás     rozpočtu projektu     Nás     Nás <th>5 mil. Kč</th> <th>Obec</th> <th>Nový Malín</th> <th>Vy</th> <th>dáno rozho</th>                                                                                                    | 5 mil. Kč                                                                      | Obec                                                                  | Nový Malín                                         | Vy                                                       | dáno rozho                        |
|                                                       | Ro<br>Stav<br>Poř.                | 1190800044     MB_EH_obec pod       Jožit <ul> <li>Uložit a zpět</li> </ul> Zdroje financování Nás           rozpočet projektu         Zdroje financování Nás           název         Název                                                                                                    | 5 mil. Kč<br>těnka<br>Celkem                                                   | <b>Obec</b>                                                           | Nový Malín<br>2021                                 | <b>Vy</b><br>2022                                        | dáno rozho<br>Kontrolní<br>součet |
|                                                       | Ro<br>Stav<br>Por.                | 1190800044     MB_EH_obec pod       Jožit     Image: Ujožit a zpět       zpočet projektu     Zdroje financování       Název       Celkové způsobilé výdaje                                                                                                    | 5 mil. Kč<br>těnka<br>Celkem<br>32 874 007,90                                  | Obec 2020 20 707 347,91                                               | Nový Malín<br>2021<br>7 000 000,00                 | Vy<br>2022<br>5 166 659,99                               | dáno rozho<br>Kontrolni<br>součet |
| 10 10 10<br>10 10<br>10 10<br>10 10<br>10 10<br>10 10 | Ro<br>Stav<br>Poř.<br>1<br>2      | 1190800044     MB_EH_obec pod       Jožit     Image: Comparison of the system       zpočet projektu     Zdroje financování       Název       Název       Celkové způsobilé výdaje       CZV - investiční                                                                                                    | 5 mil. Kč<br>těnka<br>Celkem<br>32 874 007.90<br>3 833 326,67                  | Obec<br>2020<br>20 707 347,91<br>2 414 613,67                         | 2021<br>7 000 000,00<br>816 246,28                 | Vy<br>2022<br>5 166 659,99<br>602 466,71                 | dáno rozho<br>Kontrolní<br>součet |
|                                                       | Ro<br>Stav<br>Por.<br>1<br>2<br>3 | 1190800044     MB_EH_obec pod       Jložit <ul> <li>Uložit a zpět</li> </ul> Zdroje financování Nás           zpočet projektu         Zdroje financování Nás           rozpočtu projektu         Zdroje financování Nás           Název         Celkové způsobilé výdaje           CZV - investiční         Czv - neinvestiční                                                                                                    | 5 mil. Kč<br>těnka<br>Čelkem<br>32 874 007,90<br>3 833 326,67<br>29 040 681,23 | <b>Obec</b><br>2020<br>20 707 347,91<br>2 414 613,67<br>18 292 734,24 | 2021<br>7 000 000,00<br>816 246,28<br>6 183 753,72 | Vy<br>2022<br>5 166 659,99<br>602 466,71<br>4 564 193,28 | dáno rozho<br>Kontrolní<br>součet |

Poté upravíme i sekci Zdroje financování projektu tak, aby odpovídala změnám v rozpočtu.

5 Celkové výdaje

| 3 1 <sup>.</sup>              | 190800044                               | MB_EH_obec pod 5 mil. Kč                                            | Obec Nový Malín | Vydáno rozho.             |
|-------------------------------|-----------------------------------------|---------------------------------------------------------------------|-----------------|---------------------------|
| B <u>U</u> loži               | t 🔒 Uložita                             | a zpět                                                              |                 |                           |
| Zdroje 1                      | inancování p                            | projektu                                                            |                 |                           |
| Kód                           | Název                                   |                                                                     |                 | Požadovaná<br>výše        |
| > 1.                          | > Dotace S                              | FŽP                                                                 |                 | 27 942 906,71             |
| > 6.                          | > Vlastní zd                            | droje                                                               |                 | 4 999 998,99              |
| >> 6.1.                       | >> Prostřed                             | dky obcí                                                            |                 | 4 999 998,99              |
| >> 6.2.                       | >> Prostřed                             | dky krajů                                                           |                 |                           |
| >> 6.3.                       | >> Prostřed                             | dky SR připadající na vlastní zdroje                                |                 |                           |
| >> 6.5.                       | >> Ostatní v                            | veřejné zdroje                                                      |                 |                           |
| >> 6.6.                       | >> Soukron                              | né zdroje                                                           |                 |                           |
| >> 6.3.<br>>> 6.5.<br>>> 6.6. | >> Prostřed<br>>> Ostatní<br>>> Soukron | Jky SR připadající na vlastní zdroje<br>veřejné zdroje<br>né zdroje |                 |                           |
| Součty                        |                                         |                                                                     |                 |                           |
|                               |                                         |                                                                     | Požadov         | ana vyše Kontrolní rozdíl |
|                               | Celkem                                  |                                                                     | 32              | 942 905,70 -68 897,80     |

32 874 007,90 20 707 347,91 7 000 000,00 5 166 659,99

0.00

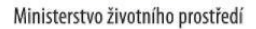

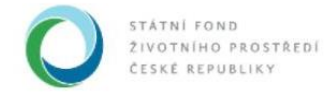

| )       | 1190800044              | MB_EH_obec pod 5 mil. Kč            | Obec Nový Malín | Vydáno rozho.             |
|---------|-------------------------|-------------------------------------|-----------------|---------------------------|
|         | ožit 🙃 <u>U</u> ložit a | a zpět                              |                 |                           |
| Zdroje  | e financování p         | rojektu                             |                 |                           |
| Kód     | Název                   |                                     |                 | Požadovaná<br>výše        |
| > 1.    | > Dotace SI             | ΞŽΡ                                 |                 | 27 942 906,71             |
| > 6.    | > Vlastní zd            | roje                                |                 | 4 931 101,1               |
| >> 6.1. | >> Prostřed             | ky obcí                             |                 | 4 931 101,19              |
| >> 6.2. | >> Prostřed             | ky krajů                            |                 |                           |
| >> 6.3. | >> Prostřed             | ky SR připadající na vlastní zdroje |                 |                           |
| >> 6.5. | >> Ostatní v            | veřejné zdroje                      |                 |                           |
| >> 6.6. | >> Soukron              | né zdroje                           |                 |                           |
| Součt   | У                       |                                     |                 |                           |
|         |                         |                                     | Požadov         | aná výše Kontrolní rozdíl |
|         | Celkem                  |                                     | 32              | 874 00 90 0,00            |

# Po provedení změn v rozpočtu a financování použijeme tlačítko Uložit a zpět.

| 🖉 🕒 11           | 90800044 MB_EH_obec pod 5 mil. Kč              | Obec Nový Malín Vy | dáno rozho.        |
|------------------|------------------------------------------------|--------------------|--------------------|
| B <u>U</u> ložit | ☐ <u>U</u> ložit a zpēt                        |                    |                    |
| Zdroje fi        | nancování prejektu                             |                    |                    |
| Kód              | Název                                          |                    | Požadovaná<br>výše |
| > 1.             | > Dotace SFŽP                                  |                    | 27 942 906,71      |
| > 6.             | > Vlastní zdroje                               |                    | 4 931 101,19       |
| >> 6.1.          | >> Prostředky obcí                             |                    | 4 931 101,19       |
| >> 6.2.          | >> Prostředky krajů                            |                    |                    |
| >> 6.3.          | >> Prostředky SR připadající na vlastní zdroje |                    |                    |
| >> 6.5.          | >> Ostatní veřejné zdroje                      |                    |                    |
| >> 6.6.          | >> Soukromé zdroje                             |                    |                    |
| Součty           |                                                | Požadovaná výše    | Kontrolni rozdil   |
| 14               | Celkem                                         | 32 874 007.90      | 0.00               |

## Tím se vrátíme do okna Smlouva.

|                             | AIS SFŽP ČR - TEST                                                                  |                                                                                              | ÚVODNÍ STRÁN                                                                                                    | IKA NÁPOVĚDA Kot Jaroslav                                         |
|-----------------------------|-------------------------------------------------------------------------------------|----------------------------------------------------------------------------------------------|----------------------------------------------------------------------------------------------------|-------------------------------------------------------------------|
|                             |                                                                                     | HOME > St                                                                                    | p > Dashboard > Smlouva                                                                                               | <u>&lt; ZPĚT</u>                                                  |
| SFZP CR                     | E 1190800044                                                                        | MB_EH_obec pod 5 r                                                                           | nil. Kč Obec Nový Ma                                                                                                  | lín Vydáno rozho                                                  |
| Projekty uživatele<br>Výzvy | 🕒 Uložit 😔 Posk                                                                     | rtnout podklady ke smlouvě                                                                   |                                                                                                    |                                                                   |
| Žadatelé                    | 2                                                                                   | Smlouva                                                                                      | Ukončení smluv                                                                                                    | mího vztahu                                                       |
|                             | Smlouva<br>Po předání veškerých podkladů všeu<br>uzevření smlouvy o poskytnutí podp | zh <u>veřejných zakázek</u> zadaných v rámci Vašeł<br>zry:                                   | o projektu můžete přistoupit k poskytnutí dalších požedo                                                              | waných informací a dokumentů potřebných pro                       |
|                             | Nejdřív, prosím, vyplňte data do níže                                               | uvedených polí "Předpokládaný termín zaháje                                                  | ní realizace projektu" a "Předpokládaný termín dokončer                                                               | ní realizace projektu".                                           |
|                             | Následně klikněte na tlačítko "Uložit"<br>projektu a rozložení zdrojů financová     | , čímž se Vám zpřístupní volba "Rozpočet a zo<br>ni podle podminek daných v Rozhodnutí o pos | roje financování smlouvy". Po kliknutí na toto tlačítko buo<br>kytnutí podpory a podle hodnoty vysoutěžených veřejnýc | dete mít možnost dodatečně upravit rozpočet Vašeho<br>ch zakázek. |

Státní fond životního prostředí ČR, sídlo: Kaplanova 1931/1, 148 00 Praha 11

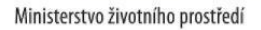

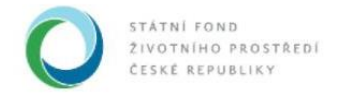

V dolní části okna Smlouva přejdeme na záložku Dokumenty.

| 5554 | E 119080004                                                       | 4 MB_EH_ob                                                               | ec pod 5 mil. Kč                                                         | Obec Nový Malín                                                                                           | Vydáno rozho                      |
|------|-------------------------------------------------------------------|--------------------------------------------------------------------------|--------------------------------------------------------------------------|----------------------------------------------------------------------------------------------------|-----------------------------------|
|      | B Uložit →                                                        | Poskytnout podklady ke sm                                                | louvě                                                                    |                                                                                                    |                                   |
|      | ivasiedne kliknete na tlačitko<br>projektu a rozložení zdrojů fir | ulozit , cimz se vam zprislupni voli<br>ancování podle podmínek daných v | a Rozpocel a zaroje imancovani sr<br>Rozhodnuti o poskytnuti podpory a p | nouvy . Po kiiknuii na toto tiactiko oudele mit moznost<br>iodle hodnoty vysoutěžených veřejných zakázek. | aoaatecne opravit rozpocet vaseno |
|      | Poté, co zkontrolujete a přípa<br>poskytnutí podpory.             | dně uložíte upravený rozpočet Vašel                                      | no projektu, doplňte na záložce "Dok                                     | umenty" veškeré podklady, které jste povinni poskytnou                                                    | t před uzavřením smlouvy o        |
|      | Na závěr potvrdíte poskytnut                                      | veškerých podkladů a informací o ro                                      | zpočtu projektu zmáčknutím tlačítka                                      | "Poskytnout podklady ke smlouvě".                                                                         |                                   |
|      | Název projektu                                                    |                                                                          |                                                                          |                                                                                                    |                                   |
|      | MB_EH_obec pod 5 mi                                               | I. Kč                                                                    |                                                                          |                                                                                                    | e                                 |
|      | Stav smlouvy                                                      | Typ smlouvy Č                                                            | islo jednaci                                                             |                                                                                                    |                                   |
|      | Čeká se na podklady<br>od žadatele                                | Dotace ~                                                                 |                                                                          |                                                                                                    |                                   |
|      | Rozpočet a zdro                                                   | oje financování smlouvy                                                  |                                                                          |                                                                                                    |                                   |
|      |                                                                   |                                                                          |                                                                          |                                                                                                    |                                   |
|      | Terminy                                                           | Dokumenty                                                                |                                                                          |                                                                                                    |                                   |
|      | Předpokládaný termín z                                            | ahájení realizace projektu                                               | Předpokládaný te                                                         | ermín dokončení realizace projektu                                                                        |                                   |
|      | 7. 10. 2020                                                       |                                                                          | 25. 2. 2022                                                              | c                                                                                                    | 3                                 |
|      |                                                                   |                                                                          |                                                                          |                                                                                                    |                                   |

V sekci *Povinné typy dokumentů* nalezneme seznam povinných podkladů. Ty jsou nezbytné, aby projektový manažer mohl zkontrolovat projekt a následně mohla být mezi SFŽP ČR a žadatelem uzavřena smlouva.

| 888888    | 1190800044                    | MB_EH_obec pod 5 mil. Kč                | Obec Nový Malín | Vydáno rozho        |
|-----------|-------------------------------|-----------------------------------------|-----------------|---------------------|
| 5555      | 🕒 Uložit 😔 Poskyti            | nout podklady ke smlouvě                |                 |                     |
|           | Rozpočet a zdroje fina        | ncování smlouvy                         |                 |                     |
|           |                               |                                         |                 |                     |
|           | Termíny                       | Dokumenty                               |                 |                     |
| 5555      | Povinné typy dokum            | entů                                    |                 | 0                   |
| 5555      | ↑ <u>Typ dokumentu</u>        | P                                       | opis            |                     |
| A A A A A | Aktualizovaný harmonogram p   | rací a aktualizovaný položkový rozpočet |                 |                     |
|           | Dokumenty prokazující zajiště | ní vlastních zdrojů žadatele            |                 |                     |
| ちんちんちん    | Dokumenty                     |                                         |                 | + Přidat dokument 😟 |

Pro přidání povinného dokumentu můžeme kliknout na jeho název.

| 888888    | 1190800044                     | MB_EH_obec pod 5 mil. Kč                | Obec Nový Malín | Vydáno rozho      |
|-----------|--------------------------------|-----------------------------------------|-----------------|-------------------|
| 66666     | B Uložit 🔗 Poskytr             | nout podklady ke smlouvě                |                 |                   |
| 5 5 5 5 5 | Rozpočet a zdroje finar        | ncování smlouvy                         |                 |                   |
|           |                                |                                         |                 |                   |
|           | Terminy                        | Dokumenty                               |                 |                   |
|           | Povinné typy dokume            | entů                                    |                 | 0                 |
| 66666     | Typ dokumentu                  |                                         | Popis           | 5                 |
| 55555     | Aktualizovaný harmonogram p    | rací a aktualizovaný položkový rozpočet |                 |                   |
|           | Dokument) prokazující zajištěr | ní vlastních zdrojů žadatele            |                 |                   |
|           | Dokumenty                      |                                         |                 | + Přidat dokument |

Státní fond životního prostředí ČR, sídlo: Kaplanova 1931/1, 148 00 Praha 11

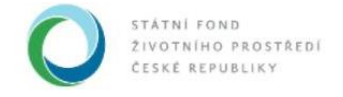

Otevře se okno *Detail přílohy*. Protože jsme jej otevřeli ze seznamu povinných dokumentů, *Typ* je již vyplněn.

|                    | AIS SF     | ŽP ČR - TEST                       |                 |                 |                |                       | ÚVOI            | ONÍ STRÁNKA                        | NÁPOVĚDA                               | Kot Jaroslav      |
|--------------------|------------|------------------------------------|-----------------|-----------------|----------------|-----------------------|-----------------|------------------------------------|----------------------------------------|-------------------|
| TEST AD            |            |                                    |                 |                 | HOME >         | Sfzp > Dashboard      | Smlouva         |                                    |                                        | < ZPE             |
| SFZP CR            | B          | 119080                             | 00044           | MB_EH           | l_obec pod     | 5 mil. Kč             | Obec N          | lový Malín                         | Vy                                     | dáno rozho…       |
| Projekty uživatele | é 💽        | <u>U</u> ložit                     | Posky           | tnout podklady  | ke smlouvě     |                       |                 |                                    |                                        |                   |
| vyzvy<br>Žadatelé  | 6          | D                                  | etail příloh    | у               |                |                       | >               | smluvního v                        | ztahu                                  |                   |
|                    | Sm         | nlouva                             | Typ *<br>Druh * | Aktualizovaný I | narmonogram pi | ací a aktualizovaný p | oložkový rozpoč | € ~                                |                                        |                   |
|                    | Po         | předání veške<br>vření smlouvy     | Název *         |                 |                |                       |                 | th požadovanýc                     | ch informací a dokumer                 | tů potřebných pro |
|                    | Nej        | dřív, prosím, v                    | Vloženo         |                 | _              | Autor                 |                 | dokončení real                     | izace projektu".                       |                   |
|                    | Vá:<br>Vas | sledně klikněte<br>šeho projektu i |                 |                 |                |                       |                 | ačítko budete n<br>těžených veřeji | nít možnost dodatečně<br>ných zakázek. | upravit rozpočet  |
|                    | Pot        | é, co zkontroli<br>kytnutí podpo   |                 |                 |                | ОК                    | Storno          | teré jste povini                   | ni poskytnout před uzav                | řením smlouvy o   |
|                    | Na         | závěr potvrdít                     |                 |                 |                |                       |                 | ılouvě".                           |                                        |                   |
|                    | Náz        | ev projektu<br>3 EH obec poc       | 15 mil Kč       |                 |                |                       |                 | _                                  |                                        |                   |
|                    | Sta        | v smlouvy                          | Тур з           | smlouvy         | Číslo jedna    | cí                    |                 |                                    |                                        | e                 |
|                    | Če         | ká se na podkla                    | ady Dot         | ace             | ~              |                       |                 |                                    |                                        |                   |

Zvolíme *Druh* dokumentu. Zvolíme-li *Soubor*, nahrajeme příslušný dokument z našeho počítače. Systém automaticky vyplní do pole *Název* název souboru.

|                    | SFŽP ČR - TEST                         |                                                 | ÚVODNÍ STRÁNKA                 | NÁPOVĚDA Kot Jaroslav                                     |
|--------------------|----------------------------------------|-------------------------------------------------|--------------------------------|-----------------------------------------------------------|
|                    |                                        | HOME > Sfzp > Dashboar                          | d > Smlouva                    | <u>&lt; ZPĚT</u>                                          |
| SFZP CR            | 1190800044                             | MB_EH_obec pod 5 mil. Kč                        | Obec Nový Malín                | Vydáno rozho                                              |
| Projekty uživatele | 🔁 Uložit 🕑 Posky                       | tnout podklady ke smlouvě                       |                                |                                                           |
| Výzvy<br>Žadatelé  | Detail příloh                          | у                                               | × smluvního                    | vztahu                                                    |
| 5 & & & & S        |                                        | Aktualizovaný harmonogram prací a aktualizovaný | i položkový rozp≂če ∨          |                                                           |
|                    | Po předání vešk<br>uzavření smlouvy    | Soubor<br>Papírový                              | ih rožadovan                   | ých informací a dokumentů potřebných pro                  |
|                    | Nejdřív, prosím, v Vloženo             | URL adresa<br>Autor                             | dokončeni re                   | alizace projektu".                                        |
|                    | Následně klikněte<br>Vašeho projektu i |                                                 | ačítko budete<br>těžených veře | mít možnost dodatečně upravit rozpočet<br>ajných zakázek. |
|                    | Poté, co zkontroli<br>poskytnutí podpo | ок                                              | teré jste povi                 | nni poskytnout před uzavřením smlouvy o                   |
|                    | Na závěr potvrdít                      |                                                 | nlouvě".                       |                                                           |

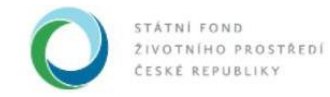

|                             | AIS SFŽP ČR - TEST                                                  |                                                          | ÚVODNÍ S    | TRÁNKA                                                          | NÁPOVĚDA                                         | Kot Jaroslav     |
|-----------------------------|---------------------------------------------------------------------|----------------------------------------------------------|-------------|-----------------------------------------------------------------|--------------------------------------------------|------------------|
| AIS -                       |                                                                     | HOME > Sfzp > Dashboard >                                | Smlouva     |                                                                 |                                                  | < ZPĚ            |
| SFZP CR                     | 1190800044                                                          | MB_EH_obec pod 5 mil. Kč                                 | Obec Nov    | ý Malín                                                         | Vyd                                              | áno rozho        |
| Projekty uživatele<br>Výzvy | Detail pří                                                          | ohy                                                      | ×           |                                                                 |                                                  |                  |
| Žadatelé                    | Тур                                                                 | * Dokumenty prokazující zajištění vlastních zdrojů žadat | ele 🗸       | smluvního vzta                                                  | lhu                                              |                  |
|                             | Smlouva Název                                                       | * Soubor<br>* AIS_testovaci_soubor                       | ~           |                                                                 |                                                  |                  |
|                             | Po předání veške<br>uzavření smlouvy Formát                         | * PDF (PDF)                                              |             | h požadovaných ir                                               | formací a dokument                               | ů potřebných pro |
|                             | Nejdřív, prosím, v<br>Následně klikněte<br>Vašeho projektu v Vložen | C:\Users\avrabcova\Documents\AIS_testovaci_soubor.       | p Procházet | dokončení realizac<br>ačítko budete mít n<br>těžených veřejnýci | e projektu".<br>nožnost dodatečně u<br>n zakázek | pravit rozpočet  |
|                             | Potě, co zkontroli<br>poskytnutí podpo                              |                                                          |             | teré jste povinni po                                            | oskytnout před uzavř                             | enim smlouvy o   |
|                             | Na závěr potvrdít                                                   | ок                                                       | Storno      | nlouvě".                                                        |                                                  |                  |
|                             | Název projektu                                                      |                                                          |             |                                                                 |                                                  |                  |

Další možností je volba *URL adresa*. V takovém případě vyplníme do příslušného pole internetový odkaz. *Název* musíme vyplnit ručně, slova odděluje podtržítkem (např. *harmonogram\_aktualizace\_1\_11*). V případě vkládání odkazů je třeba myslet na to, že internetová adresa obsahující potřebný dokument musí být aktivní i několik měsíců, případně let po vložení. Je to zapotřebí z důvodu vnitřní kontroly FŽP ČR. Nejsou tedy vhodná nejrůznější internetová úložiště, která uchovávají vložené dokumenty na svých serverech pouze v řádu dní či týdnů.

|                   | FŽP ČR - TEST                                |                                                   | ÚVODNÍ STRÁNKA                     | NÁPOVĚDA Kot Jaroslav                                   |
|-------------------|----------------------------------------------|---------------------------------------------------|------------------------------------|---------------------------------------------------------|
|                   |                                              | HOME > Sfzp > Dashboard                           | > Smlouva                          | <u>&lt; ZP</u>                                          |
| SFZP CR           | 1190800044                                   | MB_EH_obec pod 5 mil. Kč                          | Obec Nový Malín                    | Vydáno rozho                                            |
| rojekty uživatele |                                              |                                                   |                                    |                                                         |
| izvy              | Detail přílol                                | hy                                                | ×                                  |                                                         |
| idatelé           |                                              |                                                   | smluvního v                        | ztahu                                                   |
|                   | Тур *                                        | Aktualizovaný harmonogram prací a aktualizovaný p | oložkový rozpoče 🗸                 |                                                         |
| 8 8 8 8 SI        | nlouva Druh *                                | URL adresa                                        | ~                                  |                                                         |
| 5555              | Po předání veške Název *                     | harmonogram_aktualizace_1_11                      | th požadovanýc                     | h informací a dokumentů potřebných pro                  |
| 5555              | izavření smlouvy<br>lejdřív, prosím, v URL * | https://docs.google.com/spreadsheets/d/1LiqD58    | dokončení reali                    | zace projektu".                                         |
| 6666              | lásledně klikněte<br>vašeho projektu i       | Autor                                             | ačítko budete m<br>těžených veřejn | nít možnost dodatečně upravit rozpočet<br>ných zakázek. |
| 5 5 5 5 5         | Poté, co zkontroli<br>oskytnutí podpo        | $\subset$                                         | teré jste povinn                   | ,<br>ni poskytnout před uzavřením smlouvy o             |
| 5555              | la závěr potvrdít                            | ок                                                | Storno                             |                                                         |
| 5555 N            | ázev projektu                                |                                                   |                                    |                                                         |
|                   | MB_EH_obec pod 5 mil. Kč                     |                                                   |                                    | B                                                       |

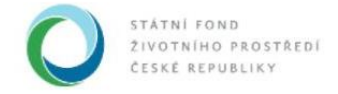

Nejzazší možností, pokud neexistuje jiná možnost, než že žadatel zašle dokument SFŽP poštou, je volba *Papírový*. Zvolení této možnosti vyžaduje pouze vyplnění pole *Název*. Vložení přílohy potvrdíme *OK*. O volbě této možnosti se vždy poraďte se svým projektovým manažerem, který se pokusí s vámi nalézt způsob, jak přeci jen odeslat potřebné doklady na SFŽP ČR elektronicky.

| A AIC              | AIS SFŽP ČR - TES                      | т               |                               |                         | ÚVODNÍ S  | TRÁNKA                             | NÁPOVĚDA                             | Kot Jaroslav       |
|--------------------|----------------------------------------|-----------------|-------------------------------|-------------------------|-----------|------------------------------------|--------------------------------------|--------------------|
| TEST AIS           | 2                                      |                 | HOME :                        | Sfzp > Dashboard >      | > Smlouva |                                    |                                      | < ZPĚT             |
| SFZP CR            | E 1190                                 | 800044          | MB_EH_obec poo                | l 5 mil. Kč             | Obec Nov  | ý Malín                            | Vy                                   | dáno rozho         |
| Projekty uživatele | 🗧 🖪 Uložit                             | Posky           | rtnout podklady ke smlouvě    |                         |           |                                    |                                      |                    |
| Výzvy<br>Žadatelé  |                                        | Detail příloh   | iy                            |                         | ×         | smluvního v                        | ztahu                                |                    |
|                    | Smlouva                                | Typ *<br>Druh * | Dokumenty prokazující zajiště | ní vlastních zdrojů žad | latele ~  |                                    |                                      |                    |
|                    | Po předání veške<br>uzavření smlouvy   | Název *         | AIS_testovaci_soubor          |                         |           | h požadovanýc                      | h informací a dokume                 | ntů potřebných pro |
|                    | Nejdřív, prosím, v                     | Vloženo         |                               | Autor                   |           | dokončení reali.                   | zace projektu".                      |                    |
|                    | Následně klikněte<br>Vašeho projektu i |                 |                               |                         |           | ačítko budete m<br>těžených veřejn | ít možnost dodatečně<br>ých zakázek. | upravit rozpočet   |
|                    | Poté, co zkontroli<br>poskytnutí podpo |                 |                               | ок                      | Storno    | teré jste povinn                   | i poskytnout před uza                | vřením smlouvy o   |
|                    | Na závěr potvrdít                      |                 |                               |                         |           | nlouvě".                           |                                      |                    |

V sekci *Dokumenty* vidíme seznam vložených dokumentů. Pro přidání dalších, nepovinných položek, použijeme tlačítko *Přidat dokument*.

| 1.81.81 | ₿ | 1190800                                                                        | 044 MB_                  | _EH_obec po       | d 5 mil. Kč  | Obec Nový Ma         | lín              | Vyo        | láno rozho. |
|---------|---|--------------------------------------------------------------------------------|--------------------------|-------------------|--------------|----------------------|------------------|------------|-------------|
|         |   | B Uložit ●                                                                     | Poskytnout podkl         | ady ke smlouvě    |              |                      |                  |            |             |
| 5 6 6   | - | Aktualizovaný harmo                                                            | onogram prací a aktu     | alizovaný položko | vý rozpočet  |                      |                  |            |             |
|         |   | Dokumenty prokazu                                                              | jící zajištění vlastních | zdrojů žadatele   |              |                      |                  |            |             |
|         |   | Dokumenty                                                                      |                          |                   |              |                      | (                | Přidat dok | ument 0     |
|         |   | ↑ <u>Тур</u>                                                                   | ↑ <u>Název</u>           | <u>Druh</u>       | Autor        | Datum vytvoření      | Počet<br>podpisů | Stáhnout   | Odstranit   |
|         |   | Q                                                                              |                          |                   |              |                      |                  |            |             |
|         |   | Aktualizovaný<br>harmonogram<br>prací a<br>aktualizovaný<br>položkový rozpočet | <u>harmonogram</u>       | Papírový          | Kot Jaroslav | 5. 11. 2020 14:28:48 | 0                |            | •           |
|         |   | Dokumenty<br>prokazující<br>zajištění vlastních<br>zdrojů žadatele             | AIS testovaci s          | Papírový          | Kot Jaroslav | 5. 11. 2020 14:29:39 | 0                |            | 0           |

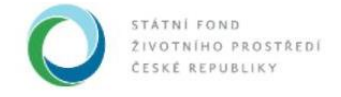

Ministerstvo životního prostředí

Tím otevřeme okno *Detail přílohy*. Z rolovací nabídky musíme zvolit vhodný *Typ*, opět musíme zvolit také *Druh* a vyplnit pole *Název*. Potvrdíme *OK*.

| • | 1190                                          | 800044             | MB_EH_obec pod 5 mil. Kč                 | Obec No   | vý Malín         | Vy         | dáno rozho |
|---|-----------------------------------------------|--------------------|------------------------------------------|-----------|------------------|------------|------------|
|   | Uložit                                        | \varTheta Posky    | tnout podklady ke smlouvě                |           |                  |            |            |
| 2 | Aktualizovaný l                               | harmonogram        | prací a aktualizovaný položkový rozpočet |           |                  |            |            |
|   | Dokumenty pro                                 | kazující zajišt    | ění vlastních zdrojů žadatele            |           |                  |            |            |
|   | Dokumer                                       | Detail příloh      | у                                        | ×         |                  | Přidat dok | ument 📀    |
|   | ↑ <u>Typ</u>                                  | Typ *<br>Druh *    | Jiný dokument<br>Papírový                | ~         | Počet<br>podpisů | Stáhnout   | Odstranit  |
|   | Aktualizovan<br>harmonograr<br>prací a        | Nazev *<br>Vloženo | dopinekj<br>Autor                        |           |                  |            |            |
|   | aktualizovany<br>položkový<br>rozpočet        |                    |                                          |           | 8:48 (           | D          | Θ          |
|   | Dokumenty<br>prokazující<br>zajištění vlastní |                    |                                          | OK Storno | 9:39 (           | D          | 0          |

Pokud bychom chtěli dokument odebrat, použijeme tlačítko – v seznamu dokumentů.

|                                                                                | Poskytnout podkl   | ady ke smlouvě<br>i zaroju zadatele | ]            |                      |                         |             |           |
|--------------------------------------------------------------------------------|--------------------|-------------------------------------|--------------|----------------------|-------------------------|-------------|-----------|
| Dokumenty                                                                      |                    |                                     |              |                      | 6                       | 🕂 Přidat do | kument 📀  |
| ↑ <u>Typ</u>                                                                   | ↑ <u>Název</u>     | <u>Druh</u>                         | Autor        | Datum vytvoření      | <u>Počet</u><br>podpisů | Stáhnout    | Odstranit |
| 9                                                                              |                    |                                     |              | ā                    |                         |             |           |
| Aktualizovaný<br>harmonogram<br>prací a<br>aktualizovaný<br>položkový rozpočet | <u>harmonogram</u> | Papírový                            | Kot Jaroslav | 5. 11. 2020 14:28:48 | 0                       |             | •         |
| Dokumenty<br>prokazující<br>zajištění vlastních<br>zdrojů žadatele             | AIS testovaci s    | Papírový                            | Kot Jaroslav | 5. 11. 2020 14:29:39 | 0                       |             | 0         |
| liný dokument                                                                  | doplnek            | Papírový                            | Kot Jaroslav | 5. 11. 2020 14:30:56 | 0                       |             | 0         |

## Naši práci uložíme tlačítkem Uložit na horní liště.

| おおおお    | E 1190800                                                                      | 044 MB             | _EH_obec po    | od 5 mil. Kč | Obec Nový Ma         | alín             | Vyc          | láno rozho |
|---------|--------------------------------------------------------------------------------|--------------------|----------------|--------------|----------------------|------------------|--------------|------------|
| 6 6 6 6 | E Uložit →<br>Dokumenty puckazu                                                | Poskytnout podkl   | ady ke smlouvě | )            |                      |                  |              |            |
|         | Dokumenty                                                                      |                    |                |              |                      |                  | 🕂 Přidat dok | ument 📀    |
|         | <b>↑</b> <u>Τγρ</u>                                                            | ↑ <u>Název</u>     | Druh           | Autor        | Datum vytvoření      | Počet<br>podpisů | Stáhnout     | Odstranit  |
|         | ٩,                                                                             |                    |                |              | i i                  |                  |              |            |
|         | Aktualizovaný<br>harmonogram<br>prací a<br>aktualizovaný<br>položkový rozpočet | <u>harmonogram</u> | Papírový       | Kot Jaroslav | 5. 11. 2020 14:28:48 | (                | )            | •          |
|         | Dokumenty<br>prokazující<br>zajištění vlastních<br>zdrojů žadatele             | AIS testovaci s    | Papírový       | Kot Jaroslav | 5. 11. 2020 14:29:39 | (                | D            | •          |

Státní fond životního prostředí ČR, sídlo: Kaplanova 1931/1, 148 00 Praha 11 korespondenční a kontaktní adresa: Olbrachtova 2006/9, 140 00 Praha 4, T: +420 267 994 300, F: +420 272 936 585, IČ: 00020729 www.sfzp.cz, dotazy@sfzp.cz

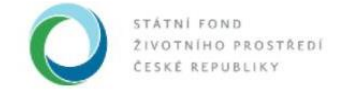

Po vyplnění všech relevantních informací zašle žadatel podklady ke smlouvě k dalšímu zpracování na SFŽP ČR použitím tlačítka *Poskytnout podklady ke smlouvě* na horní liště.

| A                           | AIS SFŽP ČR - TEST                                                             |                                                                                                    | ÚVODNÍ STRÁNKA                                                                                          | NÁPOVĚDA Kot Jaroslav                            |  |
|-----------------------------|--------------------------------------------------------------------------------|----------------------------------------------------------------------------------------------------|----------------------------------------------------------------------------------------------------|--------------------------------------------------|--|
| (TEST) AID                  |                                                                                | HOME > Sfzp > Dashb                                                                                                    | HOME > Sfzp > Dashboard > Smlouva                                                                       |                                                  |  |
| SFZP CR                     | E 1190800044                                                                   | MB_EH_obec pod 5 mil. Kč                                                                                                    | Obec Nový Malín                                                                                         | Vydáno rozho                                     |  |
| Projekty uživatele<br>Výzvy | 🖻 Uložit 🌖 Posk                                                                | ytnout podklady ke smlouvě                                                                                                   |                                                                                                    |                                                  |  |
| Žadatelé                    | 8                                                                              | Smlouva                                                                                                    | Ukončení smluvního v                                                                                    | ztahu                                            |  |
|                             | Provedené změn                                                                 | y byly uloženy (05.11.2020 14:32:19).                                                                                        |                                                                                                    | ×                                                |  |
|                             | Po předání veškerých podkladů vše<br>uzavření smlouvy o poskytnutí podp        | ch <u>veřejných zakázek</u> zadaných v rámci Vašeho projektu můž<br>ory.                                                     | ete přistoupit k poskytnutí dalších požadovaných                                                        | informací a dokumentů potřebných pro             |  |
|                             | Nejdřív, prosím, vyplňte data do níže                                          | uvedených polí "Předpokládaný termín zahájení realizace pro                                                                  | ijektu" a "Předpokládaný termín dokončení realiza                                                       | ce projektu".                                    |  |
|                             | Následně klikněte na tlačítko "Uložit<br>projektu a rozložení zdrojů financovi | ", čímž se Vám zpřístupní volba "Rozpočet a zdroje financovár<br>ání podle podmínek daných v Rozhodnutí o poskytnutí podpory | ní smlouvy". Po kliknutí na toto tlačítko budete mít<br>v a podle hodnoty vysoutěžených veřejných zakáz | možnost dodatečně upravit rozpočet Vašeho<br>ek. |  |

Odeslání podkladů musí žadatel ještě jednou potvrdit volbou Souhlasím.

| A AIC                       | AIS SFŽP ČR - TEST                                                                   |                                                                                                    |                                                                                    |                       |                      |
|-----------------------------|--------------------------------------------------------------------------------------|----------------------------------------------------------------------------------------------------|------------------------------------------------------------------------------------|-----------------------|----------------------|
| (TEST AID                   |                                                                                      | HOME > Sfzp > Dashboard > Sm                                                                                                    | louva                                                                              |                       |                      |
| SFZP CR                     | 1190800044                                                                           | MB_EH_obec pod 5 mil. Kč                                                                                                    | Obec Nový Malín                                                                    | Vyd                   | áno rozho            |
| Projekty uživatele<br>Výzvy | B Uložit 🔗 Poskytr                                                                   | nout podklady ke smlouvě                                                                                                    |                                                                                    |                       |                      |
| Žadatelé                    |                                                                                      | davai-                                                                                                    | Ukončeni smluvniho vzt                                                             |                       |                      |
|                             | Di                                                                                   | sclaimer ×                                                                                                    |                                                                                    |                       |                      |
|                             | Smiouva                                                                              | ohlašuji, že jsem přiložil veškeré potřebné dokumenty                                                                                         |                                                                                    |                       |                      |
|                             | Provedené zme a v                                                                    | o vyhotovení Smlouvy o poskytnutí podpory<br>všechny uvedené údaje jsou přesné a pravdivé.                                                    |                                                                                    |                       | ×                    |
|                             | Upr<br>Po předání veškerých podkladů v                                               | zomění: Po odsouhlasení bude systém automaticky uzavřen pro další editaci a podklad<br>nu nčerlény ka kontrola Vašamu projaktovámu manažarovi | skvtnuti dalších požadovaných in                                                   | formací a dokumentů r |                      |
|                             | uzavření smlouvy o poskytnutí po                                                     | ou predaný ke konktore vaseniu projektoveniu manazerovi.                                                                                      |                                                                                    |                       |                      |
|                             | Nejdřív, prosím, vyplňte date do r                                                   | Souhlasím Nesouhlasím                                                                                                    | ládaný termín dokončení realizace                                                  | e projektu".          |                      |
|                             | Následně klikněte na tlačítko "Uložit", c<br>projektu a rozložení zdrojů financování | umz se Vam zpristupni volba v seveni z zdroje hinancovani smlouvy". V<br>podle podminek daných v Bozhodnutí o poskytnutí podnoru a podle hodn | 5<br>Rliknutí na toto tlačítko budete mít m<br>otv vysoutěžených veřejných zakázel | ožnost dodatečné upra | avit rozpočet Vašeho |

Tím byly podklady odeslány projektovému manažerovi. V případě, že by v nich projektový manažer shledal nějaké nedostatky, kontaktuje žadatele a navrátí mu podklady k doplnění. V takovém případě by se žadateli opět na *Dashboardu* objevil úkol *Smlouva* a postup by byl obdobný.

| A 10 - A           | IS SFŽP ČR - TEST                                                            |                                                                           | ÚVODNÍ STRÁNKA                              | NÁPOVĚDA                | Kot Jaroslav   |  |  |  |  |
|--------------------|------------------------------------------------------------------------------|---------------------------------------------------------------------------|---------------------------------------------|-------------------------|----------------|--|--|--|--|
| AIS -              | HOME > Stzp > Dashboard > Smlouva                                            |                                                                           |                                             |                         |                |  |  |  |  |
| SFZP CR            | 1190800044                                                                   | MB_EH_obec pod 5 mil. Kč                                                  | Obec Nový Malín                             | Vyd                     | áno rozho      |  |  |  |  |
| Projekty uživatele |                                                                              |                                                                           |                                             |                         |                |  |  |  |  |
| Výzvy              | Sn                                                                           | louva                                                                     | Ukončení smluvního v                        | ztahu                   |                |  |  |  |  |
| Žadatelé           |                                                                              |                                                                           |                                             |                         |                |  |  |  |  |
|                    | Smlouva                                                                      |                                                                           |                                             |                         |                |  |  |  |  |
|                    | <ul> <li>Stav změněn.</li> </ul>                                             |                                                                           |                                             |                         | ×              |  |  |  |  |
|                    | Propustné kontroly                                                           | :                                                                         |                                             |                         |                |  |  |  |  |
|                    | Proběhla aktualizat                                                          | ce verze FPK odpovídající smlouvě.                                        |                                             |                         |                |  |  |  |  |
|                    | Po předání veškerých podkladů všech<br>uzavření smlouvy o poskytnutí podpory | v <mark>eřejných zakázek</mark> zadaných v rámci Vašeho projektu můžete p | řistoupit k poskytnutí dalších požadovaných | informací a dokumentů j | potřebných pro |  |  |  |  |
|                    | Nejdřív, prosím, vyplňte data do níže u                                      | redených polí "Předpokládaný termín zahájení realizace projektu           | " a "Předpokládaný termín dokončení realiza | ice projektu".          |                |  |  |  |  |

Státní fond životního prostředí ČR, sídlo: Kaplanova 1931/1, 148 00 Praha 11 korespondenční a kontaktní adresa: Olbrachtova 2006/9, 140 00 Praha 4, T: +420 267 994 300, F: +420 272 936 585, IČ: 00020729 www.sfzp.cz, dotazy@sfzp.cz